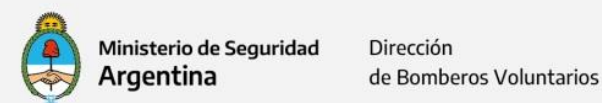

## MÓDULO DE RENDICIONES WEB

## **TUTORIAL PARA GENERAR CONTRASEÑA**

Toda entidad de 1° grado <u>que ya completó</u> los datos del formulario enviado por la Dirección de Bomberos Voluntarios para la creación de usuarios para el Módulo de Rendiciones Web del Sistema Nacional de Bomberos Voluntarios, <u>no deben realizar ninguna</u> <u>acción al respecto</u>.

<u>El usuario</u> con el que podrán ingresar al *Módulo de Rendiciones Web del Sistema Nacional de Bomberos Voluntarios* (que será creado por el área de sistemas) <u>se corresponde con el mail oficial de la entidad</u> (el mismo que se ha cargado en el formulario)

Aquella entidad de 1° grado que <u>aún no haya completado los datos</u> <u>que solicita el formulario enviado por la Dirección de Bomberos</u> <u>Voluntarios</u>, deberá realizar la carga cuanto antes.

El enlace del formulario es el siguiente:

https://docs.google.com/forms/d/1DtbrXyRh8v17edPl5qitM nHtj8Ml zdq TN5lc9qymk/edit

Para la <u>creación de contraseñas</u> para el Módulo de Rendiciones Web del Sistema Nacional de Bomberos Voluntarios, deberán <u>seguir los pasos que</u> <u>a continuación se muestran</u>:

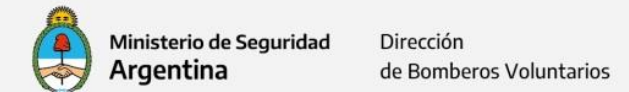

- Ingresar en: <u>https://www.argentina.gob.ar/seguridad/bomberosvoluntarios</u>
- 2. Ingresar en "Rendiciones Web"

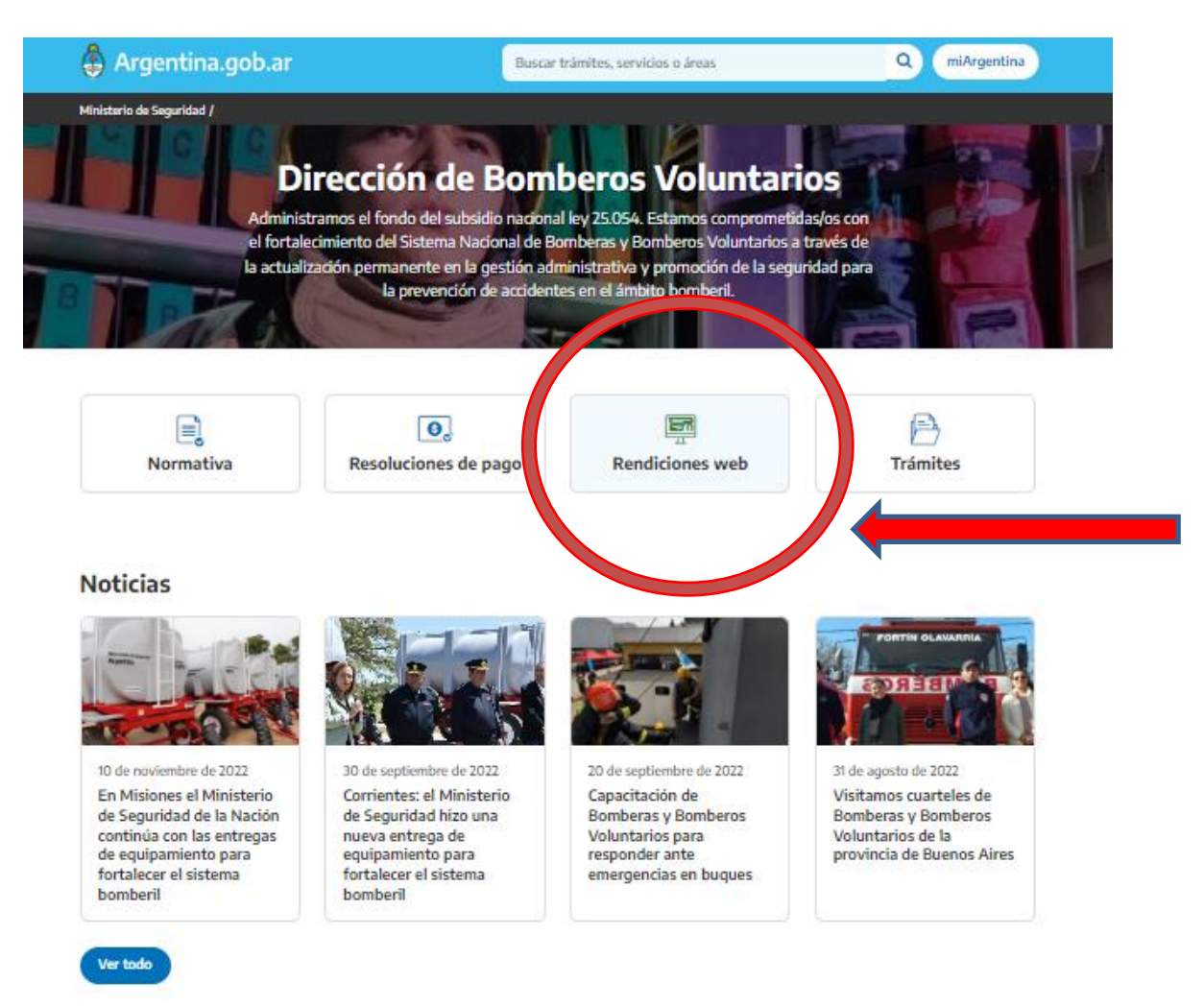

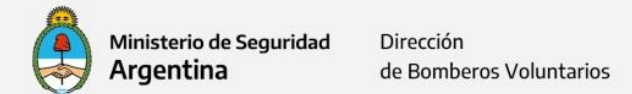

3. Una vez dentro del mismo, ingresar en "Acceso a rendiciones web"

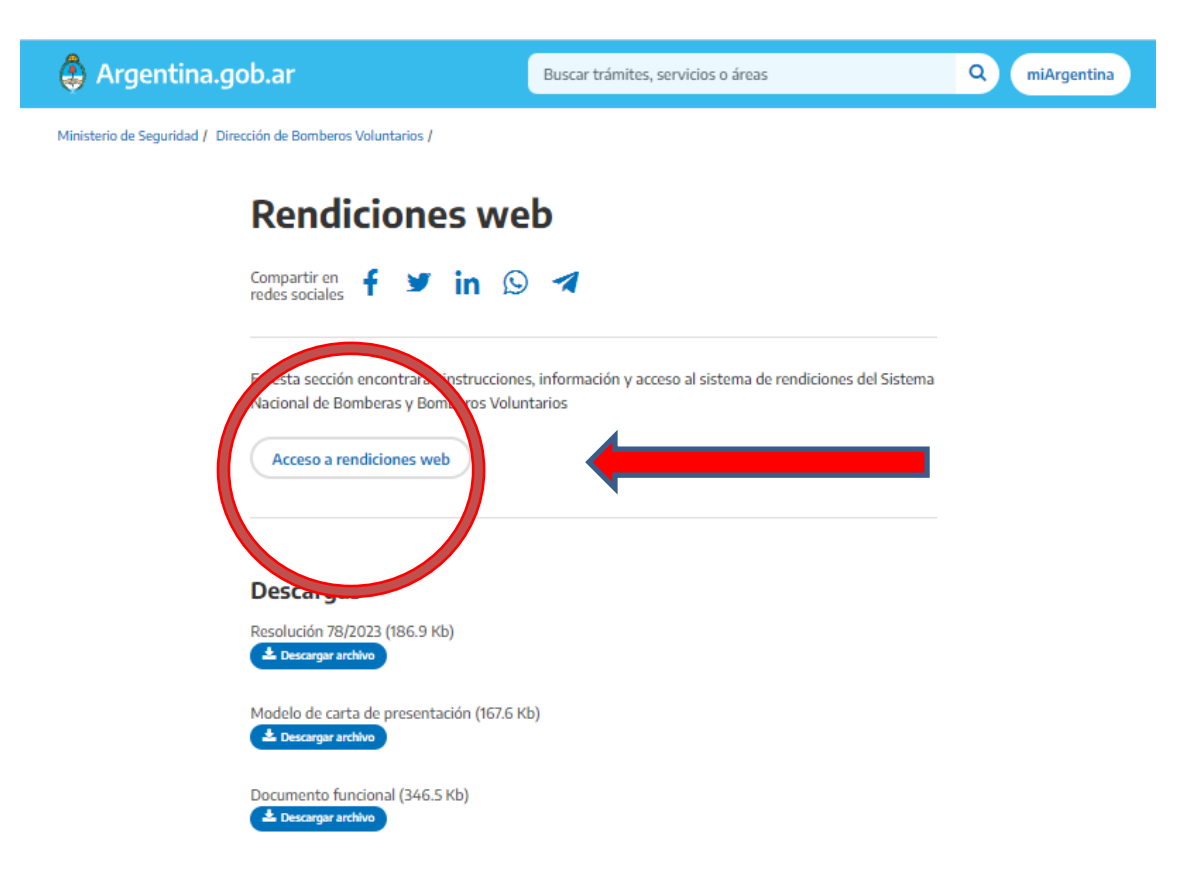

Este paso les permitirá visualizar el Módulo de Rendiciones Web del Sistema Nacional de Bomberos Voluntarios.

**4.** Seleccionar en la parte inferior derecha de su pantalla, la opción SOLICITAR NUEVA CONTRASEÑA

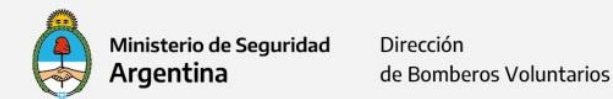

| DIRECCION D<br>BOMBEROS V | DE<br>DLUNTARIOS    |                            |
|---------------------------|---------------------|----------------------------|
|                           |                     | ¡Bienvenido/a!             |
|                           | Ingrese su e-mail   |                            |
|                           | Ingrese su Password |                            |
|                           |                     | INGRESAR                   |
|                           |                     |                            |
|                           |                     |                            |
|                           |                     |                            |
|                           |                     |                            |
|                           | SOLICITAR CUENTA    | SOLICITAR NUEVA CONTRASEÑA |

5. En la ventana emergente, ingresar la cuenta de mail en la cual recibió <u>este</u> <u>correo.</u>

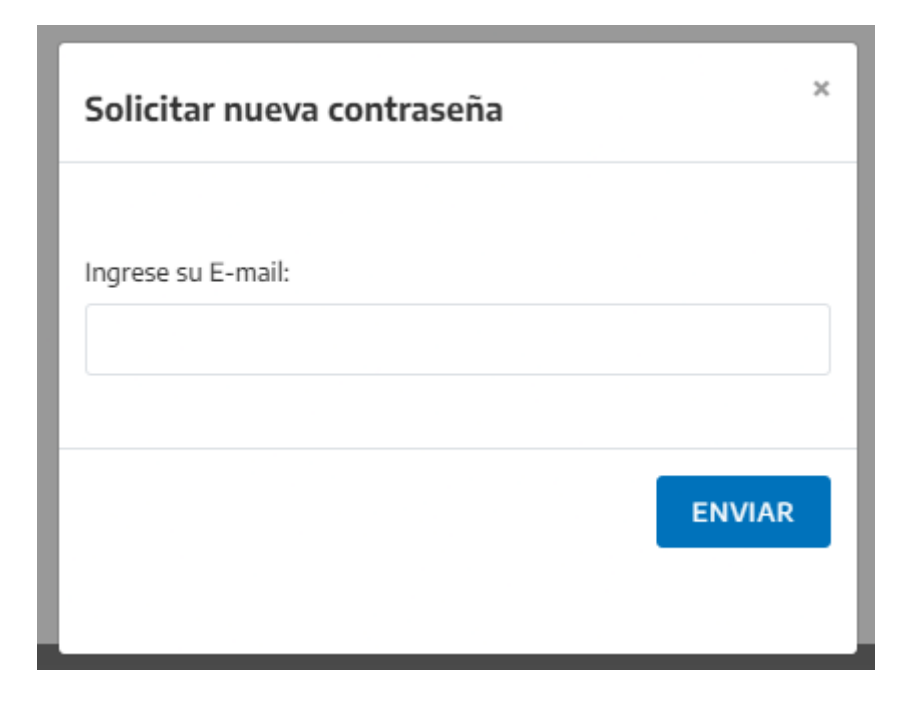

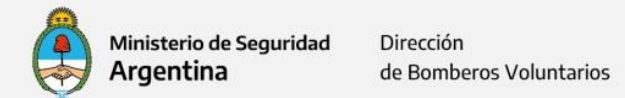

6. Luego deberá revisar su casilla de correo y hacer clic en el link recibido.

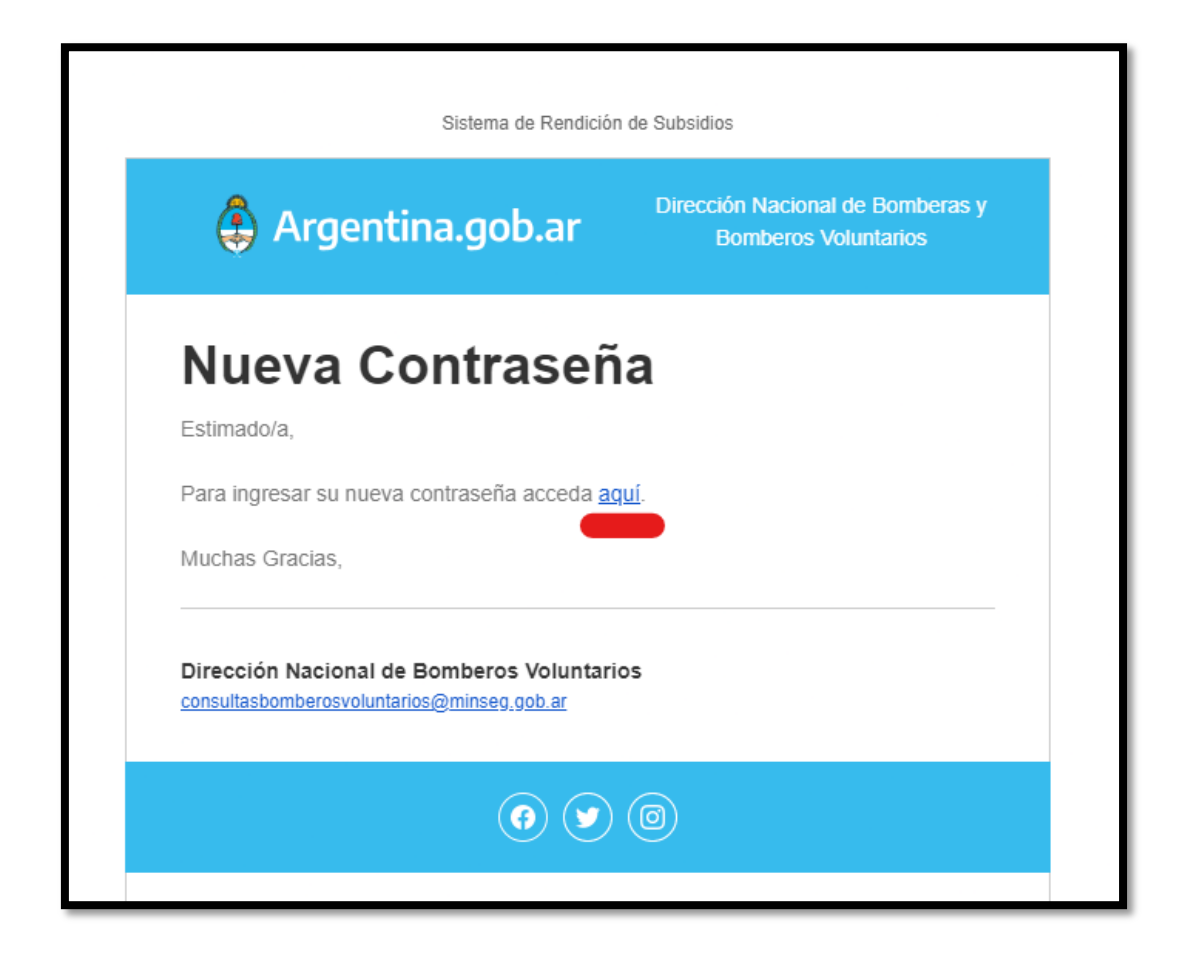

7. En la ventana que se abre, deberá ingresar 2 veces la contraseña que desee utilizar:

| Generación de NUEVA Contraseña |                            |           |  |
|--------------------------------|----------------------------|-----------|--|
| Ingrese la nueva contraseña    | Confirmar nueva Contraseña |           |  |
|                                |                            |           |  |
|                                |                            | GUARDAR 🔿 |  |

 Habiendo finalizado estos pasos exitosamente, deberá volver a <u>https://back.argentina.gob.ar/seguridad/bomberosvoluntarios/rendiciones-</u> web (bbvv.minseg.gob.ar) e iniciar sesión.

Recuerde que su nombre de usuario es la <u>cuenta de correo electrónico en la</u> <u>cual recibió este tutorial.</u> Y la contraseña, lógicamente es la que usted haya generado siguiendo el proceso descripto en este tutorial.

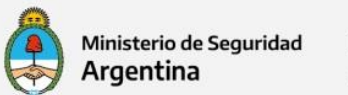

Dirección de Bomberos Voluntarios

Cualquier duda puede contactarnos por mail a <u>capacitacion.appbomberos@minseg.gob.ar</u>